## **Deleting Shifts**

## Control Panel > Setup > Coverage

## **Deleting Shifts:**

1. Go to Control Panel > Setup > Coverage.

| Setup       | Content Manager |
|-------------|-----------------|
| Places      |                 |
| Tenants     |                 |
| Vendors     |                 |
| User Group  | s               |
| User Searc  | h               |
| User Regist | tration         |
| Coverage    |                 |
| Work Order  | Routing         |

- 2. Click the **Property** field and select the desired property from the drop-down menu. The **Shifts** screen is updated to display all shifts associated with the property you have selected.
- 3. Select the shift you want to modify and then click on the **Delete** button.

| Property:    | Hillview Towers      | ~                  |
|--------------|----------------------|--------------------|
| O Covera     | ge Hours             |                    |
| O Add Shif   | it 🛛 🥜 Edit 🥥 Delete |                    |
| Days         |                      | Hours              |
| Monday - Fr  | iday                 | 8:00 AM - 5:00 PM  |
| Saturday - S | Sunday               | 10:00 AM - 5:00 PM |
| Monday - Fr  | iday                 | 5:00 PM - 11:00 PM |

4. A confirmation dialogue will open. Click on Yes to delete the shift.

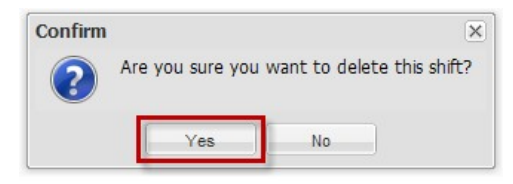

## Note:

• There must be at least one shift configured for a property.